## Instrukcja logowania się do nowego dziennika:

- 1. W dowolnej przeglądarce internetowej wpisz adres: www.sp2.suwalki.pl
- 2. Na stronie szkoły odszukujemy Dziennik Librus: rodzic/uczeń

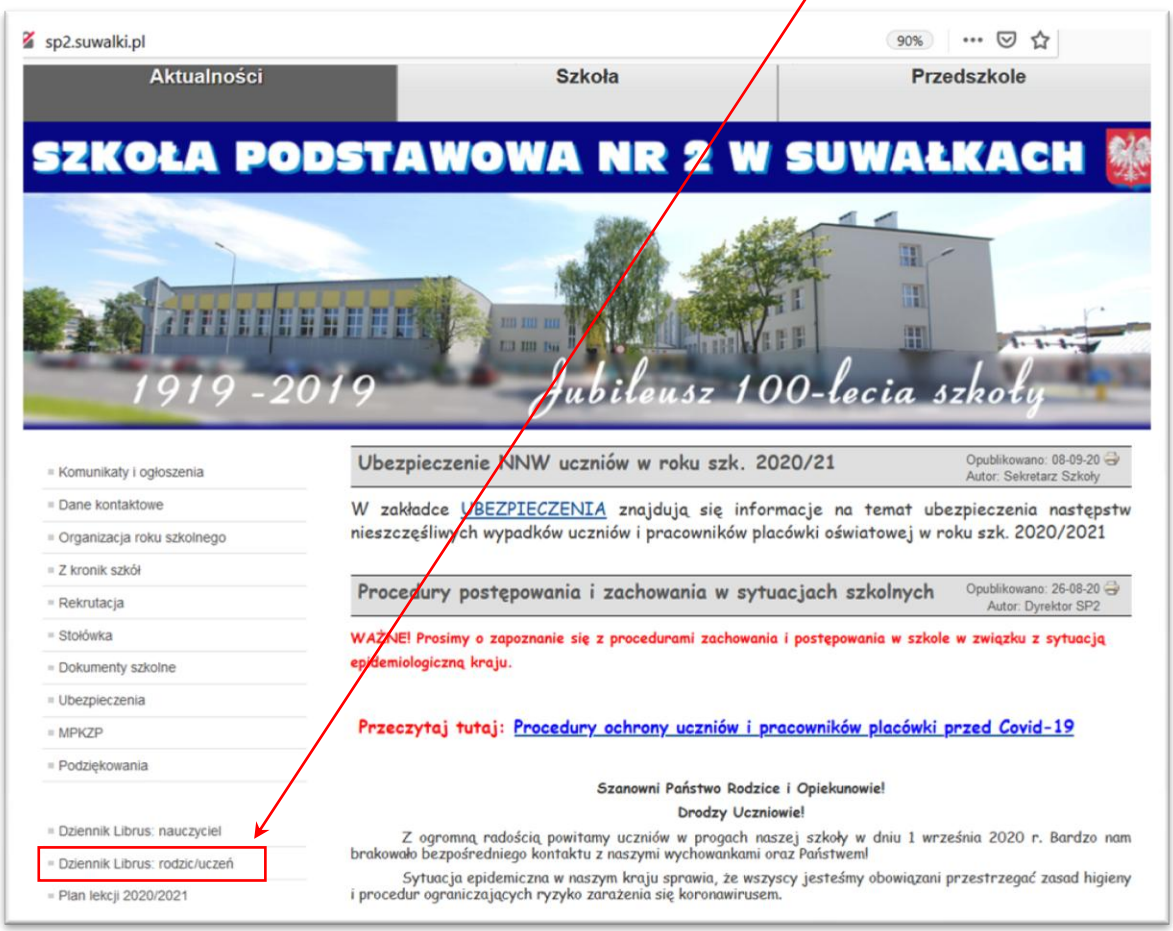

3. Na nowej stronie odszukujemy przycisk Librus Synergia, klikamy Zaloguj

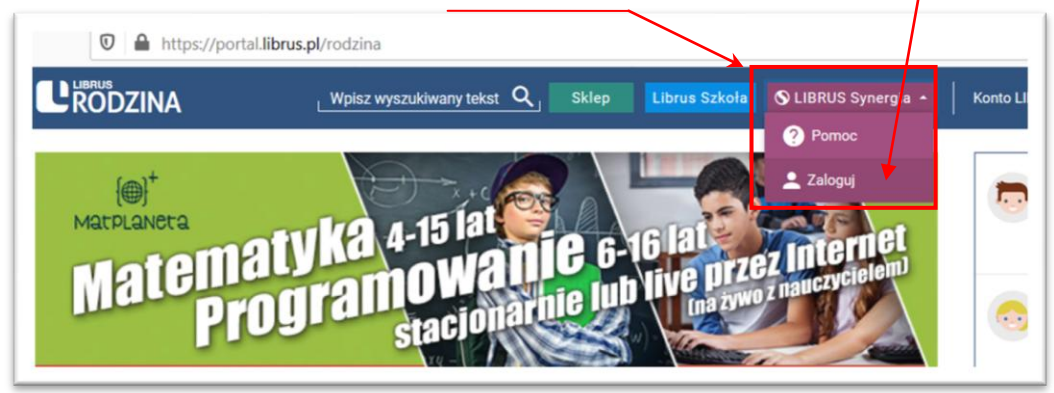

4. Na stronie logowania wpisujemy otrzymane od wychowawcy i zatwierdzamy przyciskiem ZALOGUJ:

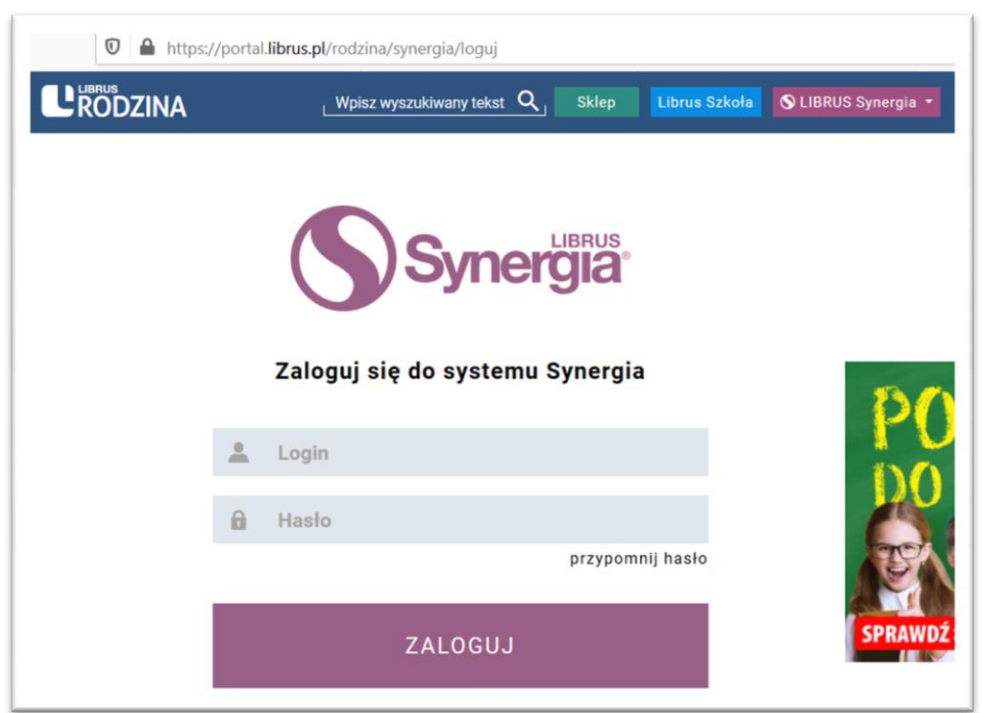

5. Po poprawnym wpisaniu loginu i hasła, na ekranie pojawi się formularz, który należy wypełnić:

| 🛈 🔒 🗝 https:// |                                                                                                    |                                                            |
|----------------|----------------------------------------------------------------------------------------------------|------------------------------------------------------------|
|                | Wpisz wyszukiwany tekst Q Sklep Librus Szkoła                                                         | S LIBRUS Synergia •                                        |
|                |                                                                                                    |                                                            |
|                | Logowanie do systemu Synergia                                                                         |                                                            |
|                | 🔒 Podaj obecne hasło 🗲 😲                                                                              | Wpisz hasło otrzymane od wychowawcy                        |
|                | Nowe hasło musi mieć minimum 8 znaków, zawierać cyfry lub znaki<br>specjalne oraz małe i duże litery. | Dadai nawa hastar                                          |
|                | 🔒 Podaj nowe hasło 🔸                                                                                  | Poudj nowe nasio.<br>min $8$ znaków + cyfry + znaki snac + |
|                | Dewtórz nowe hasło                                                                                    | małe i duże litery                                         |
|                | Podaj e-mail, aby w przyszłości odzyskać hasło.                                                       | Wpisz to samo hasło.                                       |
|                | Waise susis tais i semuiste. Dedais to sischedes surviversuritenti a                                  |                                                            |
|                | nauczycielami za pomocą wiadomości systemowych.                                                       | Podaj swoj adres email z ktorego                           |
|                | 📥 Imię dziecka                                                                                        | korzystasz                                                 |
|                | Nazwisko dziecka                                                                                      | Zaznacz zapoznanie się z regulaminem i<br>kliknij Dalej    |
|                | Synergia (dostępnym tutaj ) i akceptuję go.                                                           |                                                            |

6. Zalogowałeś się do dziennika swojego dziecka:

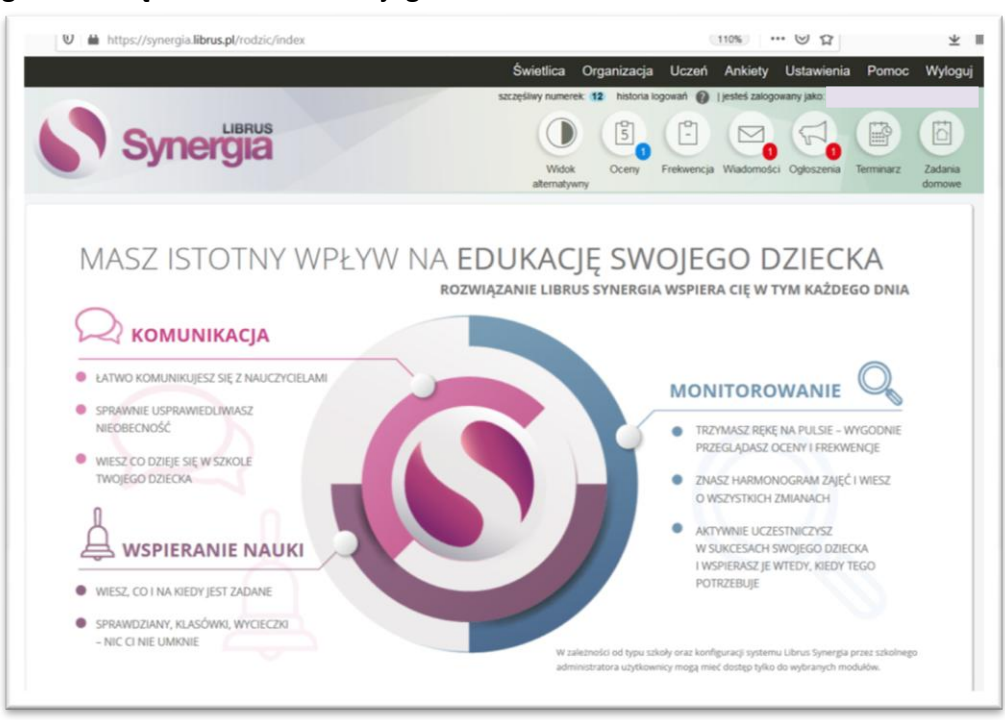